## Creating a Swiss Apple ID for your CDL iPad

- 1. Using Safari on your CDL iPad go to: appleid.apple.com
- 2. Scroll to bottom of page choose 'Create your Apple ID'
- 3. Enter your information:
  - a. You must have a parent enter this information if you are under 13 years-old.
  - b. Enter Switzerland (Do this even if you live in France)
  - c. Use your CDL email address to create a new Apple ID
- 4. OPTIONAL: Write your Apple ID and password here:
  - a. APPLE ID :\_\_\_\_\_
  - b. Password:\_\_\_\_\_
- 5. Complete the security questions write down your answers.
- 6. Enter the code at the bottom. You can press

| 🖒 New Code | Vision Impaired |
|------------|-----------------|
|------------|-----------------|

to help you read it.

 After you enter your information, you're asked to verify your Apple ID by email. You must open the email account you used to create the Apple ID to get the code.

| Jacob                          | Rosch |   |
|--------------------------------|-------|---|
| Switzerland                    |       | ~ |
| 03/20/2010                     |       |   |
|                                |       |   |
| testtestercdl@gmai             | .com  |   |
| his will be your new Apple ID. |       |   |

|     | Security Questions: |  |
|-----|---------------------|--|
| Q1: |                     |  |
|     |                     |  |
| Q2: |                     |  |
|     |                     |  |
| Q3: |                     |  |
|     |                     |  |

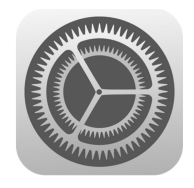

In Settings App

8. Enter your Apple ID into your iPad in the Settings app.

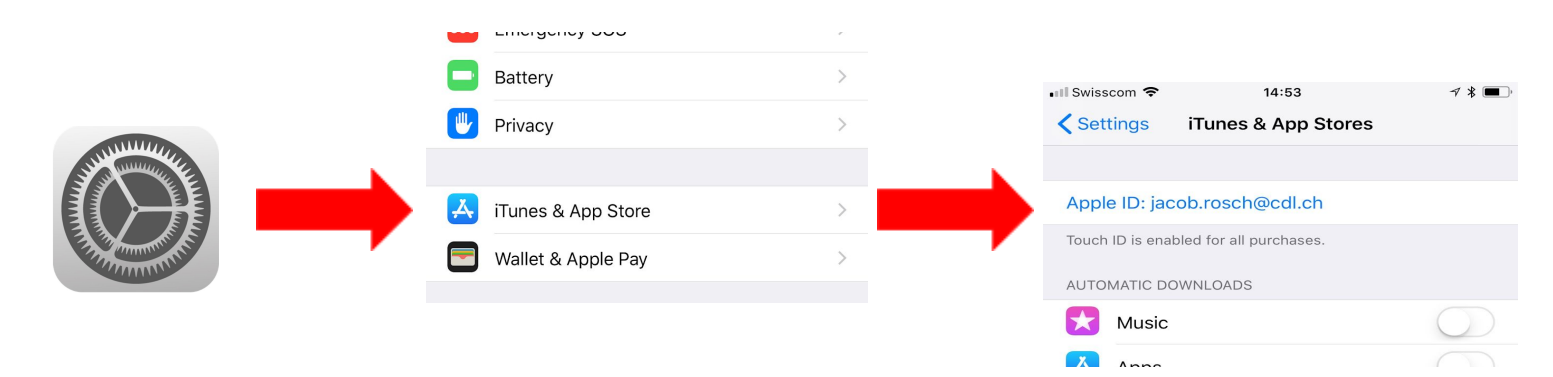

## 8. Tap Review

9. 'Agree to Terms and Conditions'

|                                       |                                                                   | Back                 | Complete your            | Apple ID     | Next                                                                                                    |                               |        |  |
|---------------------------------------|-------------------------------------------------------------------|----------------------|--------------------------|--------------|----------------------------------------------------------------------------------------------------|-------------------------------|--------|--|
|                                       |                                                                   | PERSONAL INFORMATION |                          |              |                                                                                                    |                               |        |  |
|                                       |                                                                   | Title                | Select                   | Settings I   | ll 奈<br>Complete                                                                                        | 15:03<br><b>your Apple ID</b> | √ * ■_ |  |
| 10. Enter your title:                 | e:                                                                | First Name           | Jacob                    | PAYMENT      | PAYMENT METHOD                                                                                          |                               |        |  |
|                                       |                                                                   | Surname              | Rosch                    | You will not | You will not be charged until you make a purchase. Credit/Debit Card Visa, MasterCard, American Express |                               |        |  |
|                                       |                                                                   |                      | Credit/De<br>Visa, Maste |              |                                                                                                    |                               |        |  |
|                                       |                                                                   |                      |                          | Mobile P     | hone                                                                                                    |                               |        |  |
| 11. Choose 'None                      | e' for 'PAYMENT METHOD'                                           |                      |                          | None         |                                                                                                    |                               |        |  |
|                                       |                                                                   |                      |                          |              |                                                                                                    |                               |        |  |
| 12. Put in the CD                     | RESS a                                                            | nd then              | then BILLING ADDRESS     |              |                                                                                                    |                               |        |  |
| press 'Next'                          |                                                                   |                      |                          |              | Street                                                                                                  | Route de Sauverny 74          |        |  |
|                                       |                                                                   |                      |                          |              | Street                                                                                                  | Optional                      |        |  |
| 13. Press Continue                    | Continue                                                          |                      |                          |              | Postcode                                                                                                | 1290                          |        |  |
|                                       |                                                                   |                      |                          |              | City                                                                                                    | Versoix                       |        |  |
|                                       |                                                                   |                      |                          |              | Phone                                                                                                   | 022 7                         | 755555 |  |
| 14. The Self Serv<br>Once this happer | rice app will appear on your iF<br>ns your child will have access | Pad withi<br>to the  | n 12 hou                 | irs.         | Country/Reg                                                                                             | gion: Switzerlar              | nd     |  |
| CDL App library.                      | This will be the only apps Gra                                    | ade6/BIL             | _6/6ème                  | and          | ll ob if th                                                                                             | io io pot                     |        |  |

G7/BIL7/5ème should have access to. Please contact jacob.rosch@cdl.ch if this is not case.

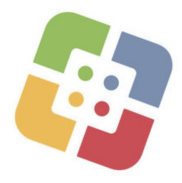

Thank you for taking the time to create an Apple ID with your child. If you have any questions please contact <u>jacob.rosch@cdl.ch</u>. I would be happy to arrange a time to meet you on campus or speak over the phone to help you complete this process.